## Exercice : Messagerie pièces jointes

Mail envoyé par Atelier-CS Informatique

## 1 Lire le mail (ouvrir)

#### **Orange :**

| entre Line - Line - Lin | × ×                                   |
|----------------------------------------------------------------------------------------------------|---------------------------------------|
| ← → C  Sécurisé   https://webmaille.orange.fr/webmail/fr FR/read.html?FOI.DER=SE INBOX%IDMSG=524268/check=&SORTBY=1                                                                                                    | : ×                                   |
|                                                                                                    |                                       |
|                                                                                                    |                                       |
| accueil mail sms/mms boites vocales mes contacts agenda                                                                                                    | × -                                   |
| jean-pierre porziemsky@orange.tr: Vous avez 4672 message(s) dont (0 non lu(s) mes préthrences ( aido                                                                                                    |                                       |
|                                                                                                    | v 12 v 🤷                              |
| Recherchercherchercherchercherchercherche                                                                                                    | a 14 12 🏂                             |
| bolte de réception lire un message ( Précédent message 10 sur 4672 Sulvant >                                                                                                    |                                       |
| 🕐 porziemsky répondre 👻 transférer traiter comme indésirable déplacer vers 👻 supprimer imprimer                                                                                                    | A · 👻 · 🍈                             |
| internet to the second second se                                                                                                    | . 🥑                                   |
| tous les messaves de "Aleier-CS informatique" «atelier cs leblanc@gmail.com»                                                                                                    |                                       |
| envoyês (22)     A non renseigné     créer une alerte SMS                                                                                                    |                                       |
| brouillons (14) aaate 2003/19 (103)                                                                                                    |                                       |
| indésirables (12) objet Preces-jointes Aleiner informatique                                                                                                    | Betrait :                             |
| Corbelle (4) alkas(s) (alta(s), 6 (s) (alta(s))                                                                                                    | € € *1                                |
| mes dossiers géner                                                                                                    | HT 0.00                               |
| Amazon (1 ko) (227.25 ko) (25 ko)                                                                                                    | = 0,00 cm 👻                           |
| L Amel CELLARUEL CELLARUEL CELLARUEL                                                                                                    | ≣" 0,00 cm 🗘                          |
| L Anciens_sano x1 bild-barrar trut @ ainder as Cloud                                                                                                    | 🗮 0,00 cm 📫                           |
| L APDC                                                                                                    |                                       |
| L. Atelier_info Banjour                                                                                                    |                                       |
| Lavast Les pièces jointes sont à laisser là pour l'instant, on verra mercredi prochain.                                                                                                    |                                       |
| L biblioth A bientôt                                                                                                    |                                       |
| L Billard Club Jean-pierre                                                                                                    |                                       |
| L bildterie                                                                                                    |                                       |
| L Canal_plus                                                                                                    |                                       |
| . Code_activat                                                                                                    |                                       |
| _ commandes (19)                                                                                                    |                                       |
| L Copain_avant (10)                                                                                                    |                                       |
| L dons deuvre (22)                                                                                                    |                                       |
| https://webmail/fr_fr/download/DOWNLOAD_READ_TXT.html?IDMSG=524268/PIRANG=2&NAME=Exercice.txt&FOLDER=INBOX                                                                                                    | · · · · · · · · · · · · · · · · · · · |
|                                                                                                    | 10.47                                 |
| 🛨 🖸 Taper ici pour rechercher 🥼 💷 🚖 📄 💼 🤚 🔂 🔽 🚺 🤣 🕍 🕍                                                                                                    | 📾 🧖 🖓 02/04/2018 🖏                    |

#### Gmail :

| Fichier Édition Aff                                                                                                    | chage <u>H</u> istorique <u>M</u> arque-pages <u>Q</u> utils <u>?</u><br>es - Atelier info × + |                                                                                                    |                                                                                                    | - • ×                                                                                                    |
|----------------------------------------------------------------------------------------------------|------------------------------------------------------------------------------------------------|----------------------------------------------------------------------------------------------------|----------------------------------------------------------------------------------------------------|----------------------------------------------------------------------------------------------------|
| Eichier       Édition         Image: Big Corps de       ←         Image: Big Corps de       ←         Image: Big Corps de       < | C Qwant - Le moteur de 📕 Portail Orange : Actu,                                                | m/mail/u/0/?tab=wm#inbox/162721dde705b1ac                                                                                     | ···· ☆ Q. Rechercher                                                                                                    | lii\ 🎯 🗊 🔏 🚍 🗡<br>Le SQL de A à Z · les s ≫                                                                                                    |
| 🗉 🗾 Google                                                                                                    |                                                                                                | <b>~ Q</b>                                                                                                    |                                                                                                    | # • 🚯                                                                                                    |
| : Gmail -                                                                                                    | <b>9 13</b>                                                                                    | T T Plus -                                                                                                    | 1 sur 529                                                                                                    | < > Fr • 🗘 •                                                                                                    |
| ROUVEAU MES     Boite de réce;     Messages du/     motant     Messages du/     Catégories     Allianz     asus dany     Commandes (     Daty                                                                                                    | Acc                                                                                            | que < <u>ateliarca leblanc@gmail.com</u> ><br>37<br>Jiei informatique<br>aisser là pour l'instant, on verz mercredi prochain. |                                                                                                    |                                                                                                    |
| depem<br>Dons (3)<br>Dynalis<br>Facebook<br>Grmai<br>Jipferre.porzie<br>Logiciels<br>Mon Dossier<br>NCH-video<br>OVH<br>Personal<br>tet dosser<br>tet dosser<br>Travel                                                                                                    | nsky.                                                                                          | Exercice.tut                                                                                                    | Version materials and strategy of the second strategy of the second | E Construction of the second second s |
| Page 1 / 1 🚨 🐠                                                                                                    | 1,22 Go (8 %) utilisés sur 15 Go<br>Gérer                                                      | Conditions d'utilisation -                                                                                                    | - Confidentialté                                                                                                    | Dernière activité sur le compte : Il y a 1 heure 🗸 🎸                                                                                                    |
| O Taper ici pour rechere                                                                                                    | her 🔒 💷 🤤 🧮                                                                                    | 💼 ڬ 🗢 🔍 🔹 🧕                                                                                                    |                                                                                                    | へ \$P\$ 🌰 🍘 🌾 🕪 🔐 10:46 🐻                                                                                                    |

Repérer les pièces jointes

### 2 Visualiser les pièces jointes

Orange : Voir ou télécharger

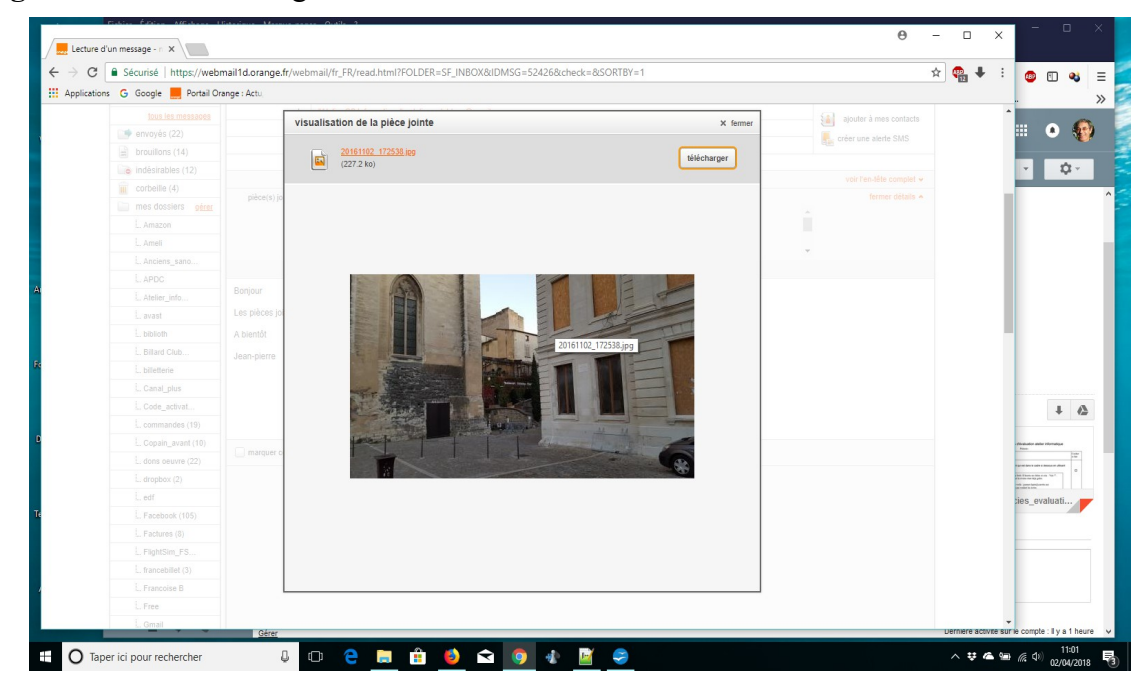

Gmail : cliquer dessus. Pour télécharger passer la souris dessus et icône télécharger(flèche bas)

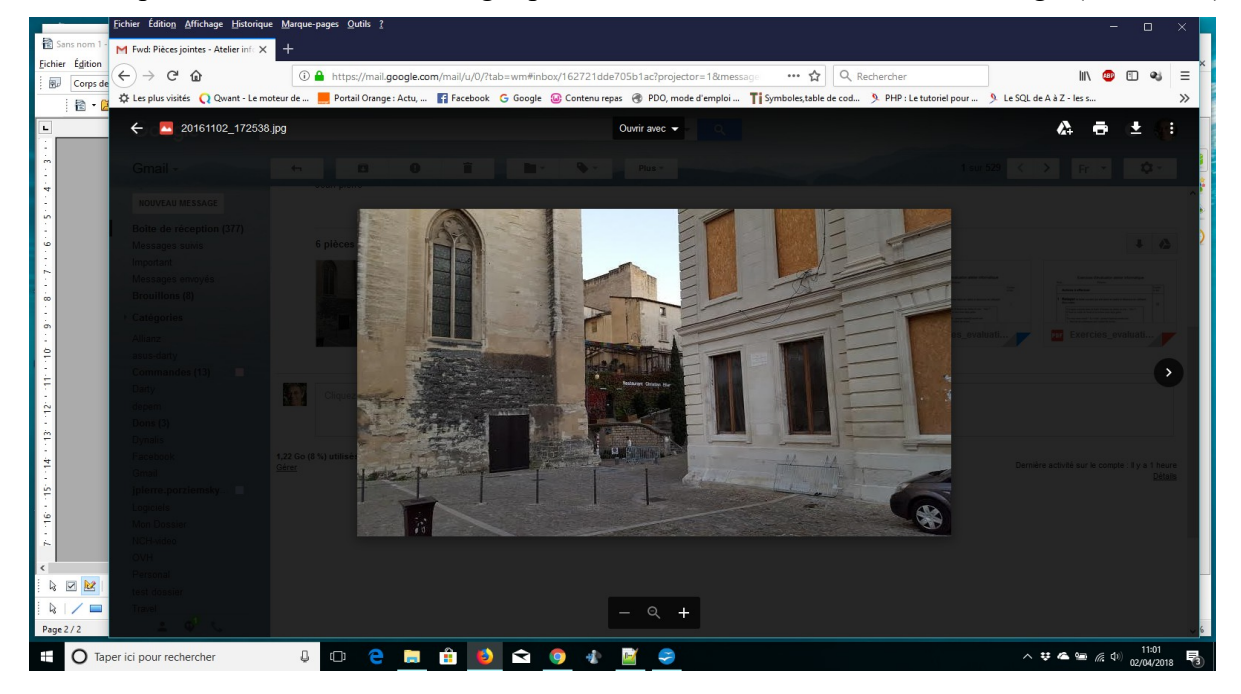

### 3 Télécharger les pièces jointes

#### **FireFox : Orange ou Gmail**

| Ouverture de 2016110                        | 12_172538.jpg                                | Х   |  |  |  |
|---------------------------------------------|----------------------------------------------|-----|--|--|--|
| Vous avez choisi d'o                        | uvrir :                                      |     |  |  |  |
| 20161102_17                                 | 2538.jpg                                     |     |  |  |  |
| qui est un fich                             | ier de type : Fichier JPG (166 Ko)           |     |  |  |  |
| à partir de : ht                            | tps://mail-attachment.googleusercontent.com  |     |  |  |  |
| Que doit faire Firef                        | ox avec ce fichier ?                         |     |  |  |  |
| ○ <u>O</u> uvrir avec TWINUI (par défaut) ~ |                                              |     |  |  |  |
| Enregistrer le                              | fichier                                      | ]   |  |  |  |
| Toujours effe                               | ectuer cette action pour ce type de fichier. |     |  |  |  |
| <u> </u>                                    |                                              |     |  |  |  |
|                                             |                                              |     |  |  |  |
|                                             | OK Appul                                     | ar. |  |  |  |

#### Chrome

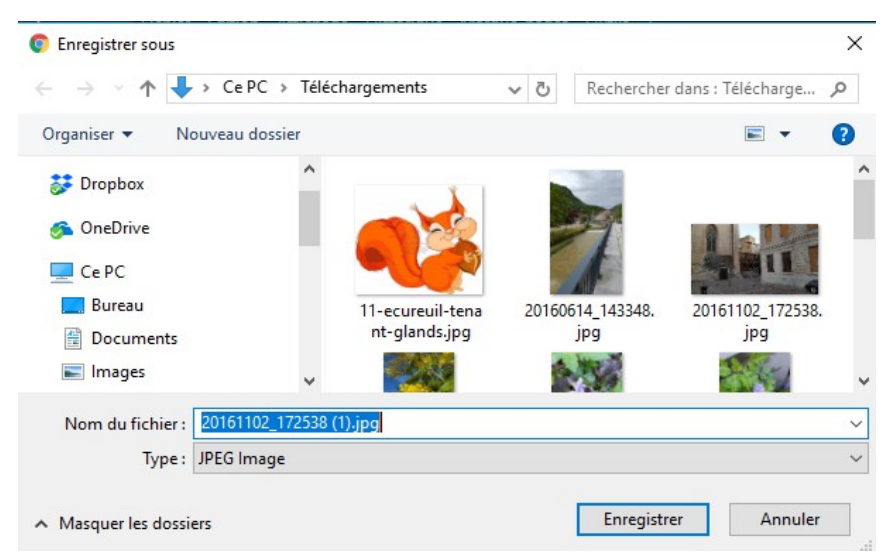

Dossier Téléchargment par défaut

Après téléchargement : liste des fichiers téléchargés en bas de l'écran :

|                  |                         | 20161102                         | : Сора<br>2_172538jp             | og <b>^</b>                  | _ |        |        |            |        |          |                |   |
|------------------|-------------------------|----------------------------------|----------------------------------|------------------------------|---|--------|--------|------------|--------|----------|----------------|---|
| Edge :           |                         |                                  |                                  |                              |   |        |        |            |        |          |                |   |
| Que vo<br>Proven | oulez-vou:<br>ance : ma | s faire avec 20<br>ail-attachmen | 0161102_17253<br>t.googleusercor | 8.jpg (166 Ko)?<br>ntent.com |   | Ouvr   | ir     | Enregistr  | er     | ^        | Annuler        | × |
|                  |                         |                                  |                                  |                              |   |        |        |            |        |          |                |   |
| 201611           | 102_17253               | 38 (2).jpg a te                  | erminé le télécha                | argement.                    |   | Ouvrir | Ouvrir | le dossier | Affich | er les t | éléchargements | × |

(jpierre-porziemsky.fr) Atelier informatique 2018 - Exercice messagerie pièce jointe - page 3/4

# 4 Joindre une pièce jointe

À atelier.cs.leblanc@gmail.com

### Orange :

Nouveau message puis Pièces jointes

| envoyer enregistre                    | er dans brouillons annuler                                                                                   |                                    |  |
|---------------------------------------|----------------------------------------------------------------------------------------------------|------------------------------------|--|
| de                                    | "Jean Pierre PORZIEMSKY" <jean-pierre.j< td=""><td>porziemsky@orange.fr&gt; 🔻</td><td></td></jean-pierre.j<> | porziemsky@orange.fr> 🔻            |  |
| <u>à</u>                              |                                                                                                    |                                    |  |
| <u>cc</u>                             |                                                                                                    |                                    |  |
| <u>cci</u>                            |                                                                                                    |                                    |  |
| objet                                 |                                                                                                    |                                    |  |
| pièce(s) jointe(s)                    | 0 fichier(s)                                                                                                 |                                    |  |
| vérifier l'orthographe<br>Police 🔻 Ta | signature ▼ thème ▼ aille ▼   G I S ↔                                                                        | priorité : normale ▼               |  |
|                                       | pièces jointes                                                                                               | × fermer                           |  |
|                                       | liste des fichiers attachés                                                                                  | a liste,<br>imer' <b>supprimer</b> |  |
|                                       |                                                                                                    | annuler joindre                    |  |

Sélectionner un fichier dans l'explorer de fichiers et joindre puis envoyer

#### **Gmail:**

Nouveau message puis 'trombone'

|          | Joindre des fichiers |
|----------|----------------------|
| Envoyer  | <u>A</u> U 🏠 🖻 🖘 🙄   |
| ן ייני נ |                      |

Sélectionner un fichier dans l'explorer de fichiers et joindre puis envoyer